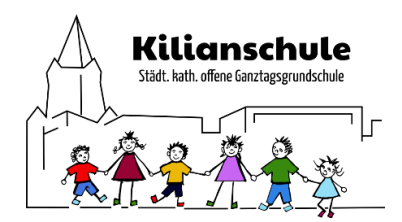

## Digitale Kilianschule – Mobil auf dem Handy oder Tablet

Sie können auch mit Ihrem Handy oder Tablet Zugang zum digitalen Klassenzimmer bekommen.

Dazu benötigen Sie die Moodle App aus dem

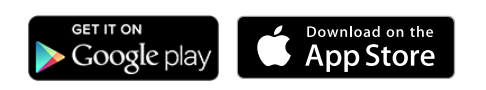

1. Installieren Sie die App entsprechend der Anleitung Ihres Gerätes.

Sie können die notwendigen Anmeldedaten direkt per QR-Code scannen.

- 2. Dazu melden Sie sich am besten mit einem PC unter <u>https://digitale.kilianschule.de/</u> mit Ihren Daten an.
- 3. Öffnen Sie unterhalb des Anmeldenamens Ihr Profil:

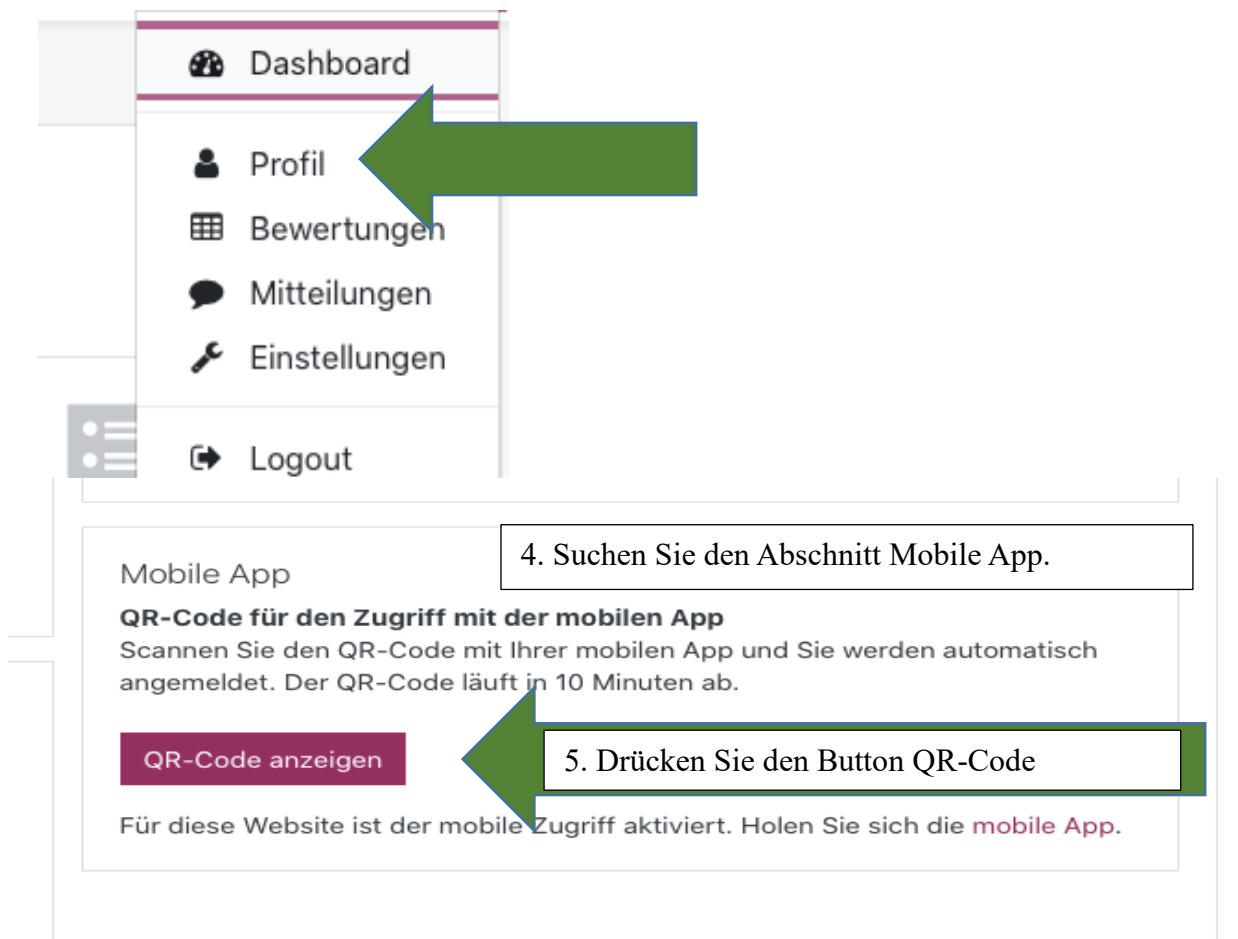

Seite 1 von 2

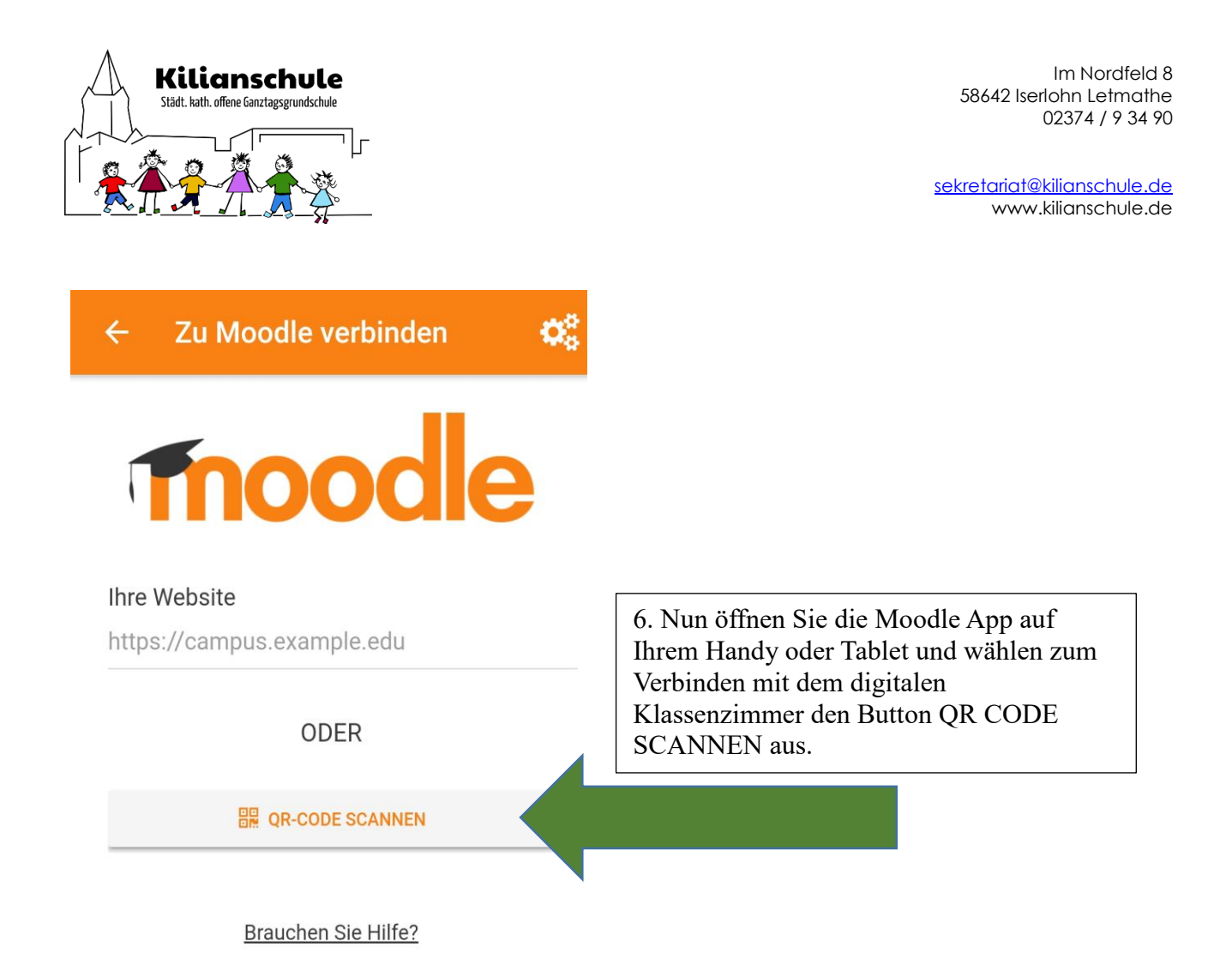

Die Daten werden automatisch übernommen und ab sofort sind Sie im der digitalen Klassenraum angemeldet.

Alternativ können Sie die unter "Ihre Webseite" Seite <u>https://digitale.Kilianschule.de</u> eintragen und sich mit den Ihnen bekannten Anmeldedaten anmelden.

Sollten Sie Probleme mit der Aktivierung der Moodle App haben, wenden Sie sich bitte per Email an kiliandigital@kilianschule.de.

Seite 2 von 2